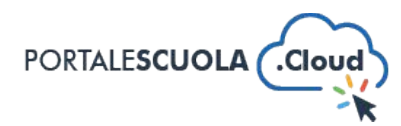

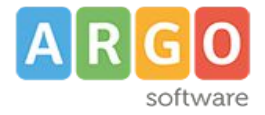

## **GUIDA SINTETICA 01 – LA BACHECA**

Per gestire il proprio sito è necessario raggiungere l'interfaccia di amministrazione attraverso un percorso simile al seguente:

https://www.nomedeltuosito.edu.it/wp-admin

e inserire come username e password quelli ricevuti via pec in fase di attivazione.

| Disconnession | e effettuata.   |       |  |
|---------------|-----------------|-------|--|
|               |                 |       |  |
| Nome utent    | e o indirizzo e | email |  |
|               |                 |       |  |
| Password      |                 |       |  |

Superata la procedura di login si avrà finalmente accesso al ricco pannello di controllo del proprio sito.

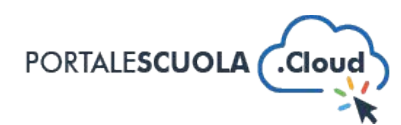

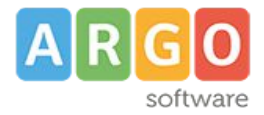

Nonostante il sistema di gestione molto semplice ed intuitivo da utilizzare, le funzionalità disponibili sono veramente numerose e i menu per accedere alle diverse sezioni sono ben organizzati.

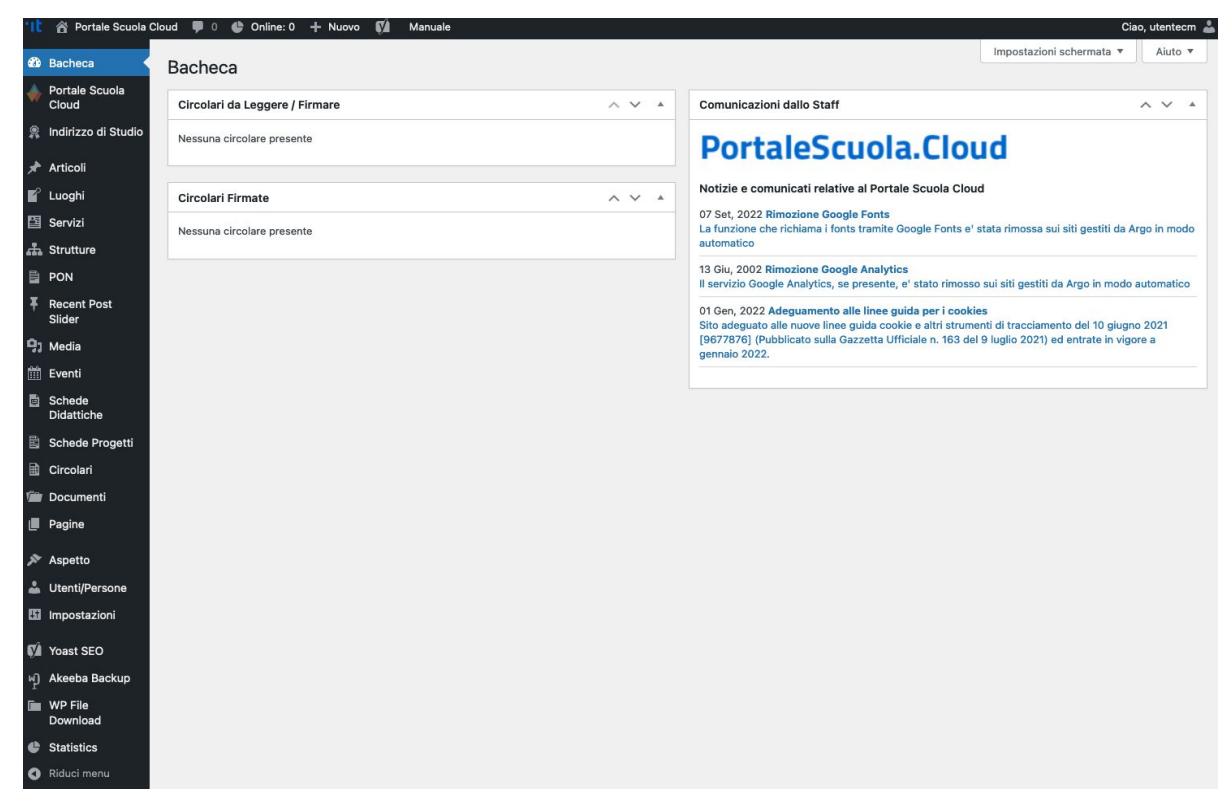

Il pannello di amministrazione di portalescuola.cloud ha un'interfaccia grafica molto semplice, leggibile e responsive. Questo vuol dire che possiamo accedervi tranquillamente da qualsiasi dispositivo (Personal Computer, Notebook, Tablet e Smartphone) ed effettuare tutte le operazioni desiderate.

La schermata iniziale del pannello di controllo è composta da una sottile barra superiore con le informazioni sull'utente connesso e da una sidebar (a sinistra) con tutti gli strumenti necessari all'amministrazione del sito.

La parte centrale della schermata mostra informazioni sintetiche sullo stato del sito e sui contenuti presenti.

Nelle varie fasi dell'amministrazione del sito, le due barre (superiore e laterale sinistra) rimangono sempre statiche, mentre nella parte centrale vengono mostrati i vari contenuti e le varie opzioni.

La colonna di sinistra è composta dalle voci che consentono di amministrare i rispettivi contenuti e le configurazioni desiderate.